6. vš CE šZ CEŸšÇo}μ(CE ‰ CE}i šμ∙]vP šZ (}oőFJFAÁA2244 2≥>v•ša EEŸtBaten}vÀ vŸ} Click > Create New Project

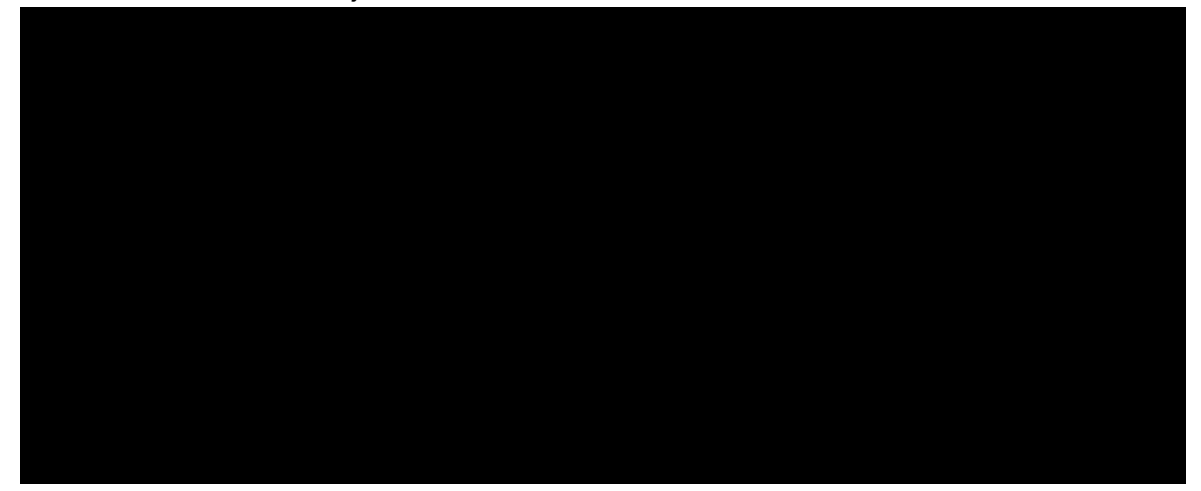

## COMPLETING YOUR PROPOSAL

| Dronocol Form | 0.0 | lore | NI. | · · · · | lin                                 | Admin.Only |      |  |  |
|---------------|-----|------|-----|---------|-------------------------------------|------------|------|--|--|
|               |     |      |     |         |                                     |            |      |  |  |
|               |     |      |     |         | and the second second second second |            | <br> |  |  |
|               |     |      |     |         |                                     |            |      |  |  |
|               |     |      |     |         |                                     |            |      |  |  |
|               |     |      |     |         |                                     |            |      |  |  |
|               |     |      |     |         |                                     |            |      |  |  |
|               |     |      |     |         |                                     |            |      |  |  |
|               |     |      |     |         |                                     |            |      |  |  |
|               |     |      |     |         |                                     |            |      |  |  |
|               |     |      |     |         |                                     |            |      |  |  |
|               |     |      |     |         |                                     |            |      |  |  |
|               |     |      |     |         |                                     |            |      |  |  |
|               |     |      |     |         |                                     |            |      |  |  |
|               |     |      |     |         |                                     |            |      |  |  |
|               |     |      |     |         |                                     |            |      |  |  |
|               |     |      |     |         |                                     |            |      |  |  |
|               |     |      |     |         |                                     |            |      |  |  |
|               |     |      |     |         |                                     |            |      |  |  |
|               |     |      |     |         |                                     |            |      |  |  |
|               |     |      |     |         |                                     |            |      |  |  |
|               |     |      |     |         |                                     |            |      |  |  |
|               |     |      |     |         |                                     |            |      |  |  |
|               |     |      |     |         |                                     |            |      |  |  |
|               |     |      |     |         |                                     |            |      |  |  |
|               |     |      |     |         |                                     |            |      |  |  |
|               |     |      |     |         |                                     |            |      |  |  |
|               |     |      |     |         |                                     |            |      |  |  |
|               |     |      |     |         |                                     |            |      |  |  |
|               |     |      |     |         |                                     |            |      |  |  |
|               |     |      |     |         |                                     |            |      |  |  |
|               |     |      |     |         |                                     |            |      |  |  |
|               |     |      |     |         |                                     |            |      |  |  |
|               |     |      |     |         |                                     |            |      |  |  |
|               |     |      |     |         |                                     |            |      |  |  |
|               |     |      |     |         |                                     |            |      |  |  |
|               |     |      |     |         |                                     |            |      |  |  |
|               |     |      |     |         |                                     |            |      |  |  |
|               |     |      |     |         |                                     |            |      |  |  |
|               |     |      |     |         |                                     |            |      |  |  |
|               |     |      |     |         |                                     |            |      |  |  |
|               |     |      |     |         |                                     |            |      |  |  |
|               |     |      |     |         |                                     |            |      |  |  |
|               |     |      |     |         |                                     |            |      |  |  |
|               |     |      |     |         |                                     |            |      |  |  |
|               |     |      |     |         |                                     |            |      |  |  |
|               |     |      |     |         |                                     |            |      |  |  |
|               |     |      |     |         |                                     |            |      |  |  |
|               |     |      |     |         |                                     |            |      |  |  |
|               |     |      |     |         |                                     |            |      |  |  |
|               |     |      |     |         |                                     |            |      |  |  |
|               |     |      |     |         |                                     |            |      |  |  |

| Coesce historie and All changes save automatically                                                                                                    |        |
|----------------------------------------------------------------------------------------------------|--------|
| All changes save automatically                                                                                                    |        |
| A COMPACT AND A CONTRACT AND A CONTRACT |        |
| A CONTRACT OF CONTRACT OF CONTRACT                                                                                                    |        |
|                                                                                                    |        |
|                                                                                                    |        |
|                                                                                                    |        |
|                                                                                                    | - II A |

| ges save automatically | Proposal Form | Continue by sele<br>and answerin | ecting each section<br>g the questions. | Attachments | Links A                               | .dmin Only                                                                                             |                                                                       | All chan                                          |  |
|------------------------|---------------|----------------------------------|-----------------------------------------|-------------|---------------------------------------|----------------------------------------------------------------------------------------------------|-----------------------------------------------------------------------|---------------------------------------------------|--|
| una.ob.tne.nrob        | asen          | Proposal Sections                | Key Personnel                           |             | ່ <del>ປະເທດເດຊີບ່າດ</del><br>proj    | viestioenuuri,<br>ject.                                                                                | <u>hui av thy on</u> r                                                | ອບພາດງ/ພະກອງທີ່ປະ                                 |  |
| ະກັບ ເວຍເປັນທາງ).      |               |                                  | Conflict Of Interest                    | 2           | If you need assist<br>Michele Favoret | inplete Orter the faither, role, a<br>ance or have questions while or<br>to: favoremi@udmercy.edu   (3 | internet Association (d<br>ompleting the sections, pk<br>13) 993-1428 | io not complete file credit bita<br>ease contact: |  |
| fyour unit.            | ormance Sites | (4)<br>(8)                       | Add Togge Add White marking             | a.T ·       |                                       | 0% of total credit has be                                                                              | For Internal Ass                                                      | ociation: Begin to type the name o                |  |
| 1<br>Name * (1)        |               |                                  | Role *                                  |             |                                       |                                                                                                    | UDMPU FRA B                                                           | udget & Info 5                                    |  |
|                        | Int           | ernal Association*               | Credit*                                 | Cost Share  | Effort 5                              | Sponsored Effort<br>C A                                                                                | Total Effort                                                          |                                                   |  |
|                        |               |                                  |                                         |             |                                       |                                                                                                    |                                                                       |                                                   |  |

## ROUTING YOUR PROPOSAL FOR REVIEW

.

## ,}ÁÁ]oo/lv}Á](uljŒ}‰}•oZ•

L OE "Route for Review is clicked, the lightblue status bar on the right side will change from the Development" to "Under Review"

Clicking the history tab will display the date and  $\ddot{Y}$  u stamp f"licrom Tm (1)1(o)1.5ic